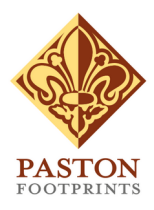

# This is the Pastons

# **Volunteers Introduction**

Thank you for volunteering for this project. Your input is going to help us make the Paston Letters available to the general public in a much more palatable form. This introduction takes you through the initial stages of what we'd like you do in order to achieve that aim.

### What should I do first?

The first thing to do is to go to the website, which you can find at: *https://www.thisispaston.co.uk* 

If you haven't already taken a look around the site then please do so and make yourself familiar with it. You can see a full map of what's available by clicking on the **Site Map** option in the footer that appears on each page. This always shows an up to date, expandable representation of all the public pages currently on the site.

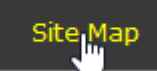

#### Site Map

Click on a blue/white circle to expand or close that section. Click on a red/yellow circle to go to that page.

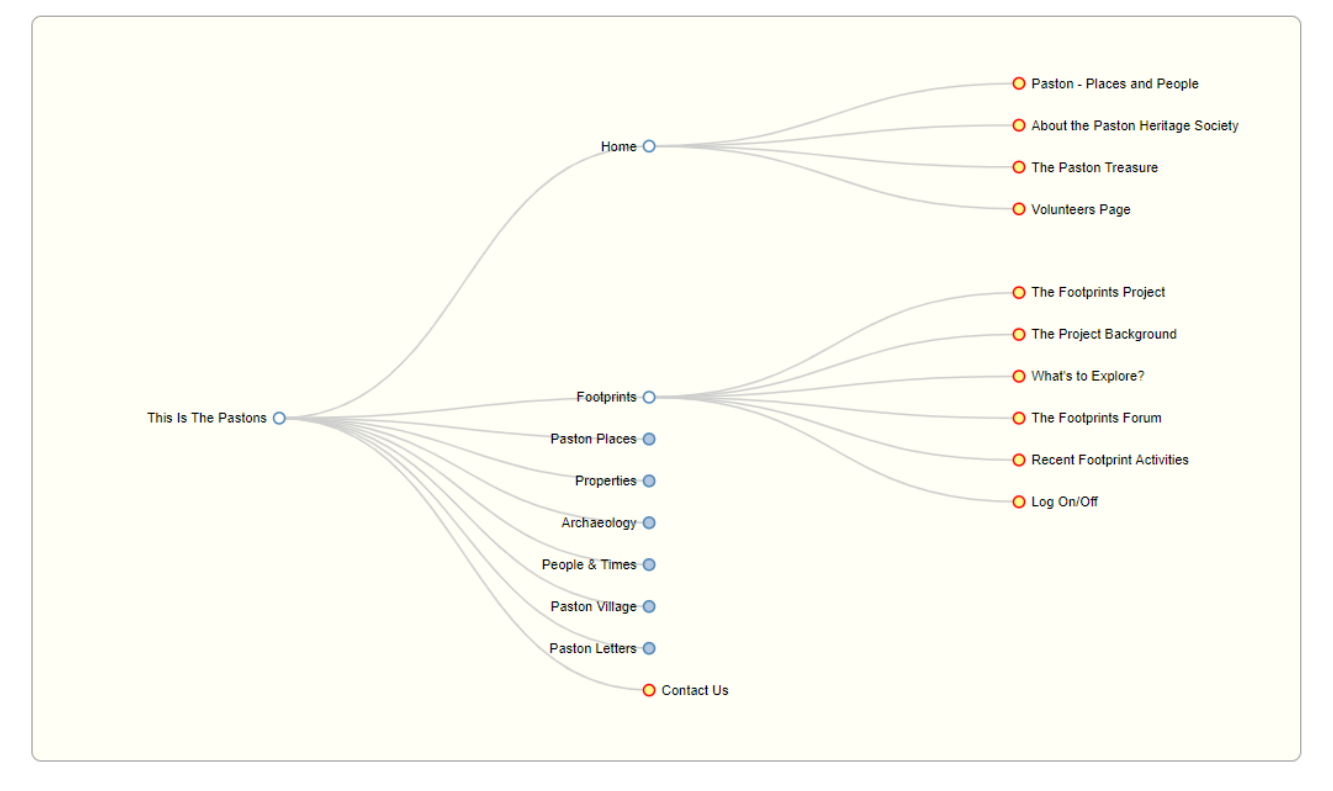

To return to the home page either select the first option from the **Home** drop-down menu or, even quicker, just click on the **This is the Pastons** title in the main heading.

### Logging In

Once back on the home page (shown below) scroll down the screen until you come to the large red **Become A Volunteer** box and click on the **Volunteers Page** button (shown circled in green).

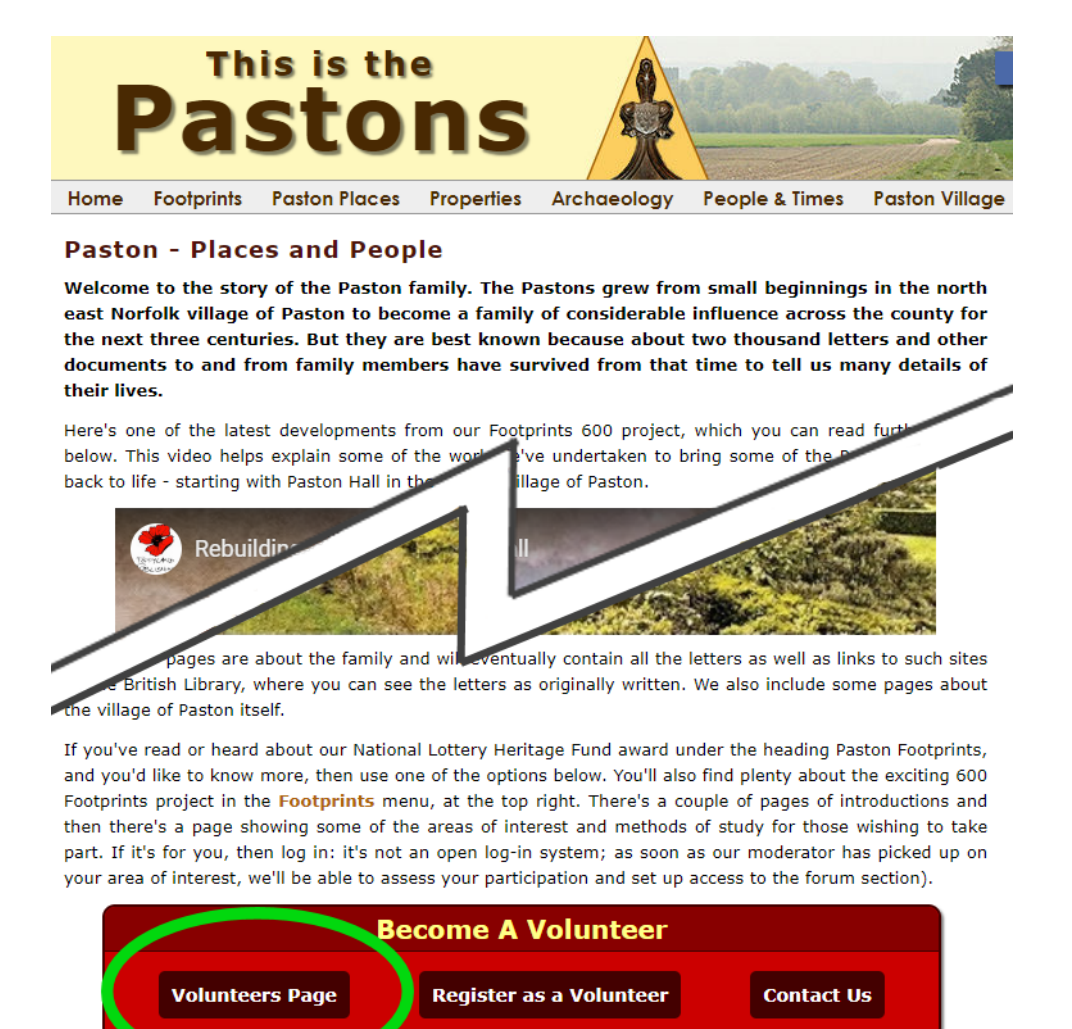

This site is unous in a location of Paston Footprints under a scheme funded by the Heritage Lottery Fund. Bear with us as we gradually add material: please don't regard some of the data sets as complete for the

This will take you to a new page where you will see a log on box as shown on the right.

Another way to reach the **Volunteers Page** is to click the **Home** menu button and select the bottom option from the drop-down menu as shown below.

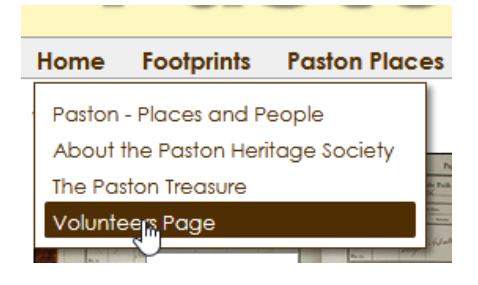

#### Existing volunteers log on

| User Name | Û      |
|-----------|--------|
| Password  |        |
|           | Log On |

If you have forgotten your user name or password, or have yet to log in for the first time, then please click **here** to set or reset it. You should have already been issued with a user name and password (if you haven't and you have already registered as a volunteer then please contact us via the menu button on the site). Enter your user name and password in the appropriate fields and click the **Log On** button.

This will reload the page and the Log On area will be replaced by a menu of options. The options displayed may not be exactly as you see here as we are updating the site constantly with new features. However, the **Forum** and **Administration** options will always be present.

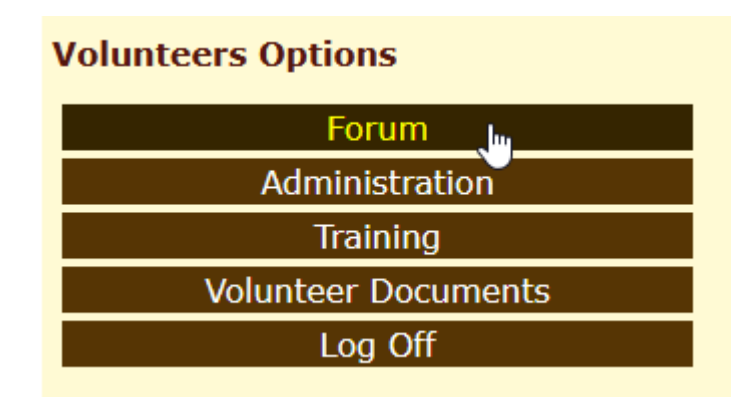

#### The Forum

If ever you have any problems or want to discuss anything to do with the website then please use the forum as this is going to be one of the main ways in which we intend to disseminate information to all volunteers.

To use the forum just click on the most appropriate option, and read and comment on any of the threads there.

| All Forums                                                                                                    |         |                  |        |                   |
|----------------------------------------------------------------------------------------------------|---------|------------------|--------|-------------------|
| Forum                                                                                                    | Threads | Posts / Last     | Status | Owner             |
| Literature<br>Books and articles on the Pastons and related subjects                                                                                                    | 1       | 2 / 19 Sep, 2019 | ST 🗸   | Rob<br>Knee       |
| Digital Letters<br>This forum is for discussion of the digital material on the Thisispaston web site.                                                                                                    | 1       | 4 / 21 Nov, 2019 | ST 🗸   | Peter<br>Stibbons |
| Heraldry of the Pastons<br>A forum to question and discuss all aspects of the heraldry of the Paston family and Norfolk<br>heraldry in a wider context.                                                                     | 1       | 3 / 11 Sep, 2019 | ST 🗸   | Penelope<br>Knee  |
| Web Site<br>This part of the forum is used for you to be to report anything you notice that needs correcting on<br>the site. We will also use it to announce and describe new features that have been added to the<br>site. | 2       | 2 / 23 Nov, 2019 | ST 🕜   | Peter<br>Stibbons |

### Administration

The administration section is where all the hard work is done!

| Volunteers Options  |
|---------------------|
| Forum               |
| Administration      |
| Training            |
| Volunteer Documents |

After clicking on the **Administration** button you will see a new page called the **Administration Main Menu**. It will contain a number of boxes each of which will expand with sub-options when you click on it – a second click will close it back down again. In the example below both the **Personnel** and the **Letters** sections have been expanded by clicking on them. You can also use the **Open All** and **Close All** menu buttons to open and close all the section boxes in one go.

| This is Paston           | )                       | Log Off                        |
|--------------------------|-------------------------|--------------------------------|
| Administration Main Menu |                         | MAIN SITE OPEN ALL CLOSE ALL ? |
| Census & Personnel       | Letters                 | System                         |
| Personnel<br>Search/View | Letters<br>List Letters | User Settings                  |
| Family Tree              |                         |                                |
|                          |                         | MAIN SITE OPEN ALL CLOSE ALL ? |

The **Main Site** button takes you back to the public or output side of the website. There is also some online help available from the "?" button at the far right. This opens up in a new pop-up window and the help there can be searched and has shortcut buttons to the index and various "How do I do…?" pages.

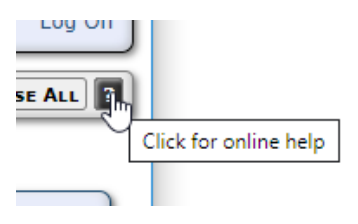

| User Settings            |  |
|--------------------------|--|
| Change Password          |  |
| Change Other Information |  |

The **User Settings** section allows you to change your password and update any other information about yourself that you choose to give us. Please note that we only really need to know your name and email address so that we can email you by name when the

various Volunteer emails go out. It's up to you if you want to enter anything more than that, though, given that we sometimes organise meetings or events in specific places, it is also sometimes useful for us to know your general location – e.g. your nearest city, town or village.

### **Returning to the Administration Main Menu**

When you are on any page other than the **Administration Main Menu** (or, for brevity, just 'main menu') itself, then **Home** button will always return you back to that menu. The buttons that appear to the right of the **Home** button will depend on the section you are currently in. The example on the right was taken from the **Change Password** screen in the **User Settings**.

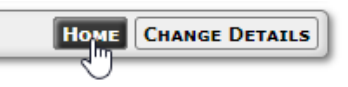

## What Do You Want Me To Do?

### An Overview of What's Needed

All of the volunteer work currently revolves around the Paston letters themselves, though it also involves interaction with other related databases that contain information about the people (Personnel), the places (Locations) and the non-modern words used in the letters (Dictionary).

The tasks mainly involve making sure that all the following are checked and, where necessary, corrected:

- Each letter should be checked to make sure it is linked to the correct from/to people from the Personnel section (where possible).
- The text of each letter needs to be checked to make sure it has been entered correctly and the text matches the source document (Davis, Gairdner etc.).
- Where necessary, any references/notes within the text added to the source document are removed and converted into phrases and comments.
- Any person mentioned within the text of the letter needs to be linked to their Personnel database entry (where known).
- Any location or place name mentioned within the text needs to be linked to an entry in the Locations database.
- Where characters such as b and 3 appear in the original or source text, these need to be put back in to the letter text so that they replace their modern equivalents.
- Each word, whether in modern or old English needs to have an entry in the Dictionary database.
- Where we've linked to or included images of the original letter, then that image needs to checked to make sure is actually is the correct one.

This introduction will go through each of the above in more detail below. In some cases you may find you don't have full access to be able to perform certain items from the list above. Don't worry about this – we will be opening up more of the administration as volunteers become more familiar with the system.

### How Should I Do All This?

This is entirely up to yourself! It may also depend on the amount of time you have available in total and how that time is available to you. For example, you may have a few half days spread over a month or, instead, you may be able to spare 25 minutes a day for up to 3 times a week.

You might want to tackle each letter one at a time, making sure it is as correct and complete as you can make it before moving onto the next. Alternatively, you may want to take one task at a time. For example, you might take of the simpler aspects – such as checking the images linked to are really the correct ones – and do that for all the letters first. Once that's done you would move onto another task – such as checking all the from/to names and matching them up – and get all those done next, and so on.

Basically, just work in a manner with which you feel most comfortable. Also, if something isn't clear, don't be afraid to ask questions on the forum – if you don't understand some aspect of what's needed then it's likely that others may be having the same problem. So, please ask away!

### **Allocated Letters**

We have allocated each volunteer an initial batch of letters (usually 25 but this may change). You can list the ones allocated to yourself by clicking on the **List Letters** option from the main menu.

|              | Letters |  |
|--------------|---------|--|
| Letters      |         |  |
| List Letters |         |  |

The resulting list shows our internal letter number ID, the title and the letter's current status.

| Letters List |                                                    |                 |  |  |
|--------------|----------------------------------------------------|-----------------|--|--|
| ID           | Letter Title                                       | Status          |  |  |
| 926          | Margaret Paston to Sir John Paston, 15th July 1470 | Being worked on |  |  |
| 927          | Sir John Paston to John Paston, 5th August 1470    | Being worked on |  |  |
| 928          | Abstract, 7th August 1470                          | Being worked on |  |  |
| 929          | Abstract, 1470                                     | Not ready       |  |  |
| 930          | Abstracts, Painter's work, 1470                    | Not ready       |  |  |
| 931          | Abstract, 1470                                     | Being worked on |  |  |
| 932          | Abstract, 1470                                     | Not ready       |  |  |
| 933          | Fastolf's College, 27th August 1470                | Being worked on |  |  |

To view the full details about a letter click on either the ID or the title. The letter will be displayed on a tabbed page as shown below:

| Edit Letter 926      |                                                    |                                                                                                    |  |  |
|----------------------|----------------------------------------------------|----------------------------------------------------------------------------------------------------|--|--|
| Date/From            | /To Text Phrase/Comment Data All 2 Save (3)        | Analyse Words View Letter                                                                                                    |  |  |
| Letter ID            | 926                                                | The letter date day and month fields are                                                                                                 |  |  |
| Type of<br>Document  | Letter                                             | optional.<br>Only enter positive values in the <b>Years</b> -                                                                            |  |  |
| Era                  | Gairdner                                           | and Years + fields to denote where the<br>exact year is not known. For example, if                                                       |  |  |
| Topic(s)             | blessing siege Add                                 | the year entered is 1820 but the letter<br>date could be anywhere between 1818<br>and 1827 enter <b>2</b> in the - field and <b>7</b> in |  |  |
| Title                | Margaret Paston to Sir John Paston, 15th July 1470 | the + field.                                                                                                    |  |  |
| Date                 | Years - Date Years + Date Settings                 | where separate guidance to letter is 5                                                                                                   |  |  |
|                      | 0 15 07 1470 2 0 Year not certain                  | The Hidden Notes field is for internal<br>reference only and does not appear on<br>the public site.                                      |  |  |
| From                 | Margaret Paston ?                                  | Pop up Phrases should be used where a                                                                                                    |  |  |
| From<br>Reference(s) | Margaret01                                         | phrase (as opposed to a single word)<br>needs to be substituted with a different<br>phrase in modern English. These phrases              |  |  |
| То                   | Sir John Paston ?                                  | will be used in the Modern English view<br>of the letter. Pop up <b>Comments</b> should                                                  |  |  |
| To<br>Reference(s)   |                                                    | be used to comment on the text - i.e. to<br>give more information. Comments are<br>NOT shown in the Modern English view of               |  |  |
| Picture              | Choose File No file chosen                         | the letter.                                                                                                    |  |  |
|                      | On upload reduce picture to No Change 🔻            | To indicate where a popup phrase or<br>comment should be located in the text                                                             |  |  |
| Position             | 0                                                  | then use a [#N] tag (phrase) or [@N]                                                                                                    |  |  |
| Date/From            | /To Text Phrase/Comment Data All Save              | Analyse Words View Letter                                                                                                    |  |  |
|                      |                                                    |                                                                                                    |  |  |

The numbered items on the image are:

(1) The Menu Buttons – these appear on all administration pages – in this case and because we are in the Letter's section of the administration, there are buttons to take us Home (back to the main administration menu as mentioned earlier) and back to the List Letters screen. Each administration page will have its own set of menu buttons which will relate to the

section of the site you are currently viewing, though the **Home** button will always be present unless you are on the main administration menu itself.

The menu buttons are always duplicated at the bottom of the page.

(2) **The Tabs**. Because there is lots of information that needs to be taken care of per letter, this page has been broken up into four main sections, each of which is accessed via one of the TAB controls which, again, appear at both the top and the bottom of the page.

All of the tabs will show the Letter ID and the system will remember the last tab used so that, if you move away from the page to another, then once you return it will be on the tab you last saw.

The tabs are:

- Date/From/To this tab shows the date the letter was written (if known) along with the information about who it was from and to. In addition, where there is a usable picture of the original letter available (unless it is in the British Library) we may have that picture uploaded here.
- **Text** this tab contains the text of the original letter, the full translation (if it has been filled in) along with the public and hidden notes.
- Phrase/Comment this tab is where you can enter the phrases (where a section of the letter has a number of words where just converting each word into modern equivalent wouldn't make a lot of sense) and comments (where a specific item in the original letter needs further explanation).
- **Data** this tab primarily displays the:
  - Fenn, Gairdner and Davis information;
  - Details of where the original letter is located;
  - Any links to the letter images on the British Library website;
  - Information about the scribe (the person who physically wrote the letter, if known and if it wasn't the author themselves);
  - The current letter status.
- **All** clicking this tab displays a page with all the fields present together. You might prefer this view as opposed to the separate sections.
- (3) **The Save button. IMPORTANT!** When you make changes to the information held about a letter it will **not** be stored in the database until you click the **Save** button. Please get into the habit of clicking this every so often just to make sure that entered data isn't lost. If you forget to click **Save** before moving to another screen then the system may warn you that information could be lost and give you a chance to backtrack and save the changes:

|                                                                                             | The Public Notes field is there |
|---------------------------------------------------------------------------------------------|---------------------------------|
| This page has been updated. Clicking OK will lose the changes. Click Cancel to return to th | e page so that it can be saved. |
|                                                                                             | OK Cancel in<br>ied<br>NC       |

- (4) **Additional Buttons**. There are several other screens associated with a letter which can be brought up using one of these buttons:
  - **Analyse Words** this checks each word of the original letter to see which words have still to be added to the built-in dictionary.
  - **Side By Side Comparison** this button only appear if there is a picture saved with the record of the original letter (or a transcription of it). Those letters that have links to the original letter text on the British Library website won't have this button.
  - **View Letter** this displays the letter in various different formats including the original, the original with word links, with substituted modern words and phrases, and the modern translation (if it has been entered).
- **(5) Help Information** the right hand column shows the help specific to letters as well as some possibly useful links.

# **Specific Tasks**

Here we will tackle specific tasks that may be required for a letter. These have been listed in order of difficulty starting with the simplest.

### Checking that the linked letter images are correct

If the picture is linked to directly, such as in the following example (letter ID 15 – S*ir Thomas Holland to Lady Muriel Knyvett, 16th February 1603*) then this is can be done in two ways.

The first method is best done with the tab setting at **All** to enable both the entered text and the picture to both be onscreen at the same time.

|                           |                                                                                                    | -                                                                                                    |
|---------------------------|----------------------------------------------------------------------------------------------------|----------------------------------------------------------------------------------------------------|
| First hover your mouse    | Sir Thomas Holland to Lady Muriel Knyvett, 16th February 1603                                                                                                    | [SIR THOMAS HOLLAND TO LADY MURIEL KNYVETT]                                                                                                    |
| over the thumbnail        | Years - Date Years + Date Settings   0 16 -02 -1603 ? 0 Year not certain                                                                                                    | [16 February 1603]                                                                                                    |
| picture until the full    |                                                                                                    | To the Right worshipfull my especiall good                                                                                                    |
| sized version is          |                                                                                                    | geue theise                                                                                                    |
| displayed. Then drag      | Lady Muriel                                                                                                    | Good Madame entringe into a consideration of <i>that</i> great vse I haue for                                                                                                    |
| the picture into a        |                                                                                                    | my horses praesently and <i>that</i> this weather hindreth my plowe I determined to take <i>the</i> opportunitie of <i>the</i> weather and make this suddaine dispatch:                                                     |
| convenient position       | Change Full size: 12/8 x 1656 Delete this picture L                                                                                                    | wherfore I haue sente your Ladiships barly containing in number fifteene<br>combe and withall haue sent for the residue of my mavlt giuing your<br>Ladiship many thankes therfore I hope if you imploy it for seed it shall |
| using the mouse so that   |                                                                                                    | well serve your turne for I have already sovid some for <i>that</i> vse: As for<br>sending in more barly (I humbly thanke your Ladiship) but my store will                                                                  |
| you can see both the      | 0                                                                                                    | not so farr extend to the mavlting Good Madame I much thanke your<br>Ladiship that you will impart ynto mee a matter of such secresy the know-                                                                              |
| picture and the letter    | To the Right worshipfull my especiall good Lady Knyvett Ashwelthor                                                                                                    | ledge wherof I doe no litle rejoce at and pray <i>that</i> the successe may bee prosperous and the sequele answerable to your good likings wherof there                                                                     |
| text. In the case shown   | Good Madame entringe into a consideration of that great vse I hau<br>weather hindreth my plowe I determined to take the opportunitie o                                                                              | is no other likelihoode your practical considerations being grovnded vpon<br>good circumstances: I would to god our other sister <sup>1</sup> were in as good a                                                             |
| here, the letter in the   | dispatch: wherfore I haue sente your Ladiships barly containing in r<br>sent for the residue of my mavIt giuing your Ladiship many thankes<br>it shall well serve your turne for I haue already sovid some for that | forwardness which I hope will shortly take place: I am determined god<br>willing vpon fryday to goe to Dalham to accompany my Brother <sup>2</sup> to the                                                                   |
| picture is obviously not  | humbly thanke your Ladiship) but my store will not so farr extend to<br>thanke your Ladiship that you will impart vnto mee a matter of such                                                                         | assises where wee bee in hope to see Mr Sackford and so to proceed to<br>good meanes if your Ladiship shall so thinke it good: I would have bin                                                                             |
| the original hand-        | no litle reloce at and pray that the successe may bee prosperous a<br>likings wherof there is no other likelihoode your practical considera<br>circumstances: I would to god our other sister were in as good a f   | that I cannot absent my selfe: therfore I humbly crave Sir Thomas and                                                                                                    |
| written version but is a  | place: I am determined god willing vpon fryday to goe to Dalham to<br>where wee bee in hope to see Mr Sackford and so to proceed to g                                                                               | by the help of god at my returne out of suffolk I will supply this want:<br>Nytill which time and ener after I comitte your Ladiship to the protection                                                                      |
| transcription. It can be  | that I cannot absent my selfe: therfore I humbly crave Sir Thomas<br>for the neglectinge of my duty and by the help of god at my re                                                                                 | of the most hiest not omitting my humble and bounden duty vnto Sir<br>Thomas and your Ladiship whom god longe with health and hapines                                                                                       |
| seen that the text in the | want: Vntill which time and euer after I comitte your Ladiship to th<br>omitting my humble and bounden duty vnto Sir Thomas and your La                                                                             | continue: Wortwell <sup>4</sup> this i6th of february i6o2.                                                                                                    |
| • • • • • • • • • • • •   | napines continue: wortweil this 16th of february 1602.                                                                                                    | Your euer most dutifull                                                                                                    |
| picture matches the text. |                                                                                                    | sonne                                                                                                    |
|                           |                                                                                                    | I nomas Holland                                                                                                    |

This is the Pastons – Volunteers Introduction

To close the picture just double click on it.

The second method is to click the **Side By Side Comparison** button. This brings up a new screen with the picture on the left and the editable letter text on the right.

You can adjust the zoom using either the slider underneath the picture and text or by using your mouse wheel over the picture. You can also drag the picture around

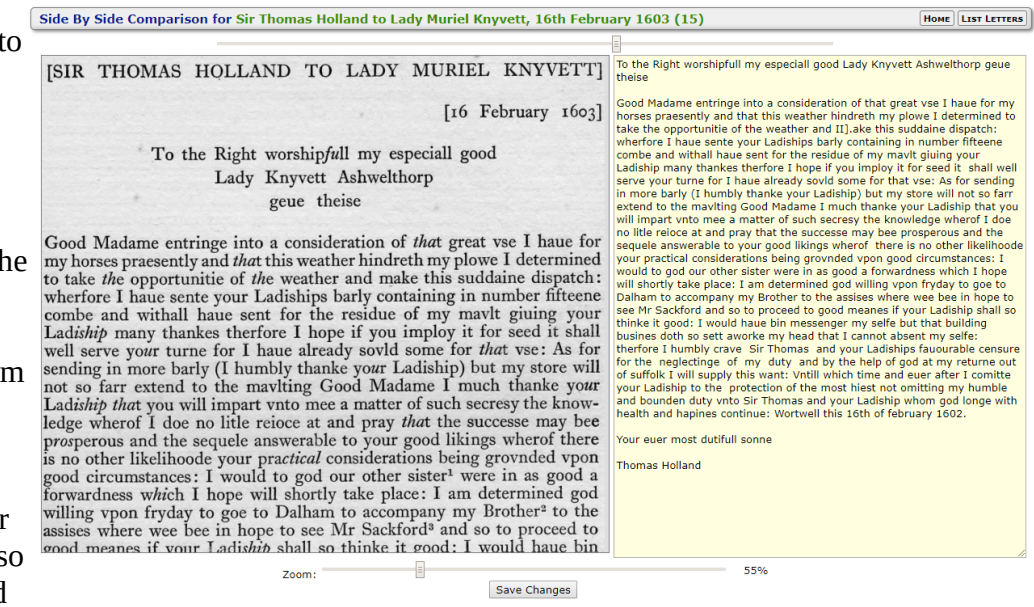

in order to position as you require. The slider above the picture and text changes the divider position between the picture and text. In the above example the picture has been give more width than the text.

### Checking against the British Library linked picture(s)

Checking the text against the original letter will not be quite so straightforward as you will need to work with two web browser

windows onscreen at the same time. This may not be too easy if your screen isn't too large.

| Keterence to Uriginai       | BL Add. 27445, f. 67                                       |
|-----------------------------|------------------------------------------------------------|
| <u>Link To Original (r)</u> | www.bl.uk/manuscripts/Viewer.aspx?ref=add_ms_27445_f067r   |
|                             |                                                            |
| Link To Original (V)        | llwww.bl.uk/manuscripts/Viewer.aspx?ref=add_ms_27445_f067v |

First of all, click the **Link To Original (r)** link on the **Data** tab (or near the bottom of the page if you are using the **All** tab). This will only work if there is a link in the field to the right. If that field is empty then please flag it up with us via the forum as all the letters allocated to volunteers should have a link here if they do not have the picture loaded with the record.

When you click the link, it will open up in a new tab in your web browser. However, you don't want to have to keep moving between tabs so grab the British Library tab with your mouse and drag downwards until it separates from the rest of the web browser into a new window. If you drag the Paston website window to the left until your mouse is at the edge of the screen and release the mouse then that

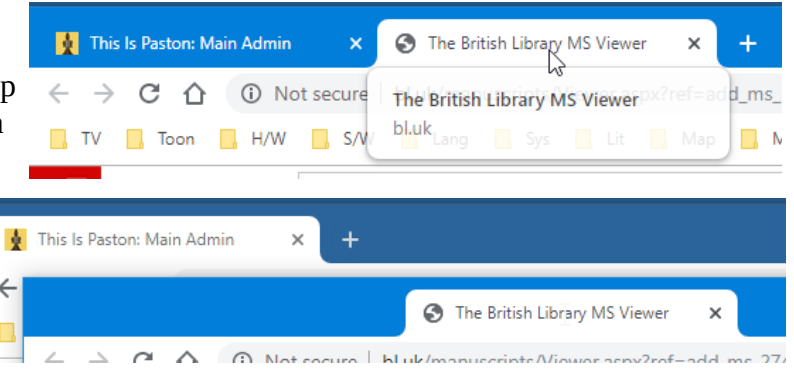

window should fill half of the screen. The right hand side of the screen will then show the other

windows you have open – just click on the one with the British Library screen and it will fill the remaining half of the screen to give a view similar to that shown below.

| Thi         | is is Paston<br>administration                                                                                                    | David Viner                                                                                                    | LIBRARY<br>Show line | S 27445 1445-1500, Contents: 1 | he third of a set | t of four volumes of le<br>Direction Le          |
|-------------|----------------------------------------------------------------------------------------------------|----------------------------------------------------------------------------------------------------|----------------------|--------------------------------|-------------------|--------------------------------------------------|
| Edit Letter | r 926                                                                                                    | IOME LIST LETTERS                                                                                                    | 🗄 ६ ६ २।             | 53                             |                   |                                                  |
| Date/From   | /To Text Phrase/Comment Data All Save                                                                                                    | A                                                                                                    |                      |                                |                   |                                                  |
| Letter TD   | I grete yow well and send yow Goddes blissyng and myne, letyng yow wete that your fermours have brou<br>of reparacion, the which I send yow, with Ik_S_ in mony. I wold have had the residue of the mony of then<br>was your agrement that this reparacion shuld be do and alowed now at this payment, and so I could get in<br>them. And they say that the parson[79-2] was prevy to the reparacion. If ye were thus agreed and woll he<br>examined ye may send word; but I wold ye shuld purvey for your self as hastely as ye may, and come hor<br>to your owne and to myn therto, otherwise thanne ye have do blifore this, bothe for my profite and for you<br>purvey for my self otherwise in hast, so that I trust shall be more ease and avayle for me and no me. I have like I help nor comfort of non of yow yet, God geve me grase to have heraftir. I<br>trynde more, I have like I help nor comfort of non of yow yet, God geve me grase to have heraftir and<br>weldir it be more profitable for yow to serve me thanne for to serve such masters as ye have send afore<br>fynde mooste profitable for yow to serve me thanne for to serve such masters as ye have send afore<br>fynde mooste profitable for yow to serve me thanne for to serve such masters as ye have send afore<br>wold it were for your sake and other; and if it were, we shuld not longe be in daungers. God brynge us ou<br>yow in His kepynge. Wretyn with onhertes ease the Monday next aftir Relike Sonday.<br>By your Modir. | ht me a gret bille<br>, and they said it<br>more mony of<br>we the reparacion<br>te and take heed<br>take heed<br>to your self is shall<br>profite to yow<br>(d ye shuld assay<br>this, and that ye<br>e your self the<br>so good as I<br>e of it; who have | 1 of the state       | von the way                    | and the state     | and your and and and and and and and and and and |

(Please note that the above instructions are for Windows 7 to 10 only – other operating systems may require different methods to position two windows side by side.)

If you switch to the **Text** tab (or, if using the **All** tab then scroll the screen so that the letter text field is shown) then you should now be able to determine if the text on the British Library picture corresponds to the we have in the letter text.

#### (still to document)

Each letter should be checked to make sure it is linked to the correct from/to people from the Personnel section (where possible).

The text of each letter needs to be checked to make sure it has been entered correctly and the text matches the source document (Davis, Gairdner etc.).

Where necessary, any references/notes within the text added to the source document are removed and converted into phrases and comments.

Any person mentioned within the text of the letter needs to be linked to their Personnel database entry (where known).

Any location or place name mentioned within the text needs to be linked to an entry in the Locations database.

Where characters such as b and 3 appear in the original or source text, these need to be put back in to the letter text so that they replace their modern equivalents.

Each word, whether in modern or old English needs to have an entry in the Dictionary database.